# Manual para levantar un siniestro

## Seguro de Vida Individual y Seguro para Apoyo por Hospitalización

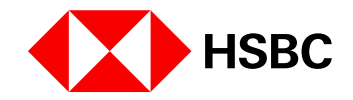

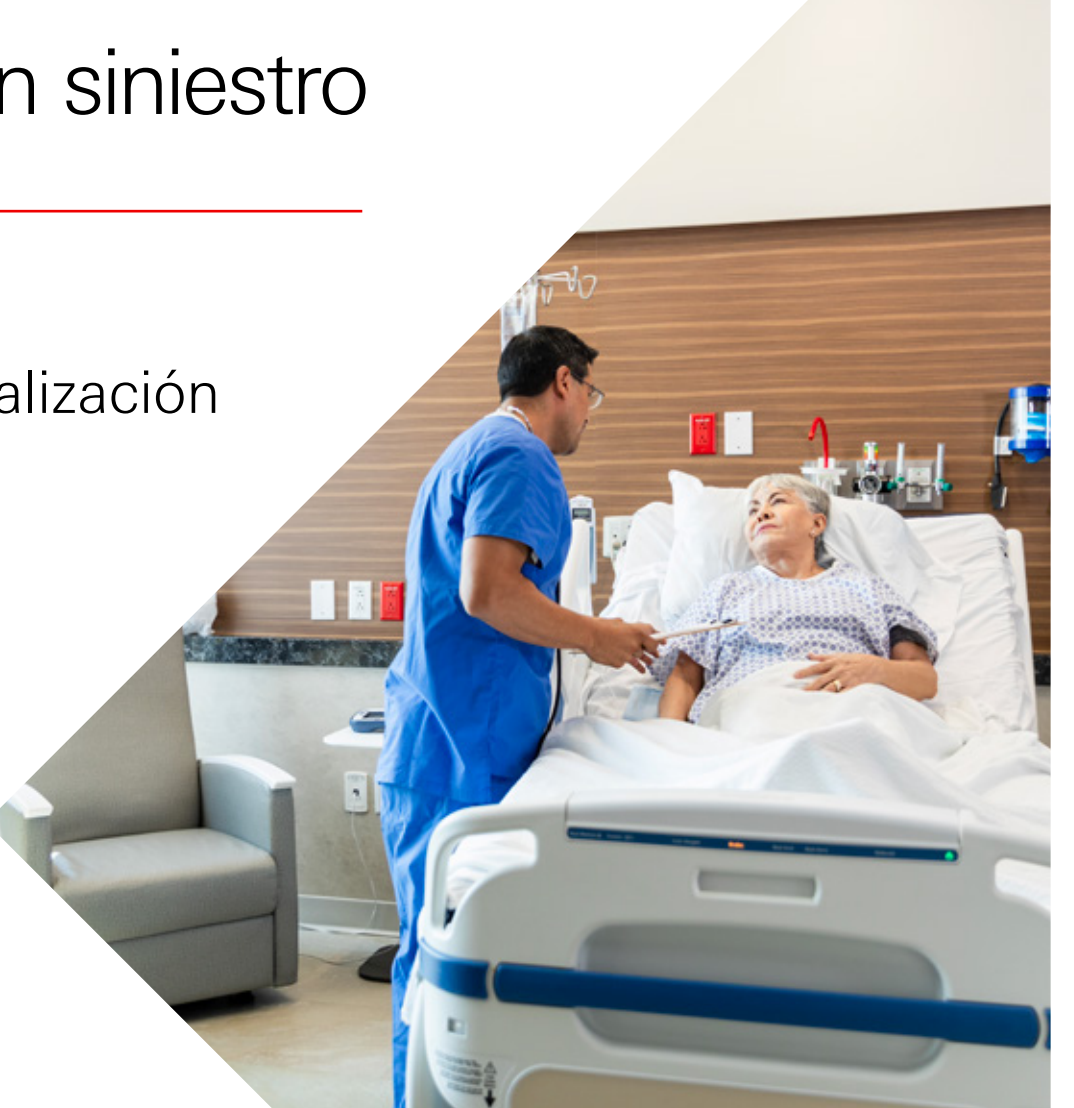

# ÍNDICE

| 1.  | Accesos                                  | 3  |
|-----|------------------------------------------|----|
| 2.  | Registro de usuarios                     | 3  |
| 3.  | Creación de una solicitud de reclamación | 6  |
| 3.1 | Iniciar Sesión                           | 6  |
| 3.2 | Aviso de Privacidad                      | 8  |
| 3.3 | Información del asegurado1               | 2  |
| 3.4 | Validación de identidad 1                | 9  |
| 3.5 | Cierre de Solicitud                      | 33 |

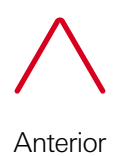

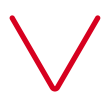

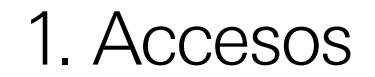

Nuevas solicitudes y retomar solicitudes en curso

Dar clic **aquí** 

## 2. Registro de usuarios

Para iniciar una solicitud de reclamación de Seguro de Vida Individual y del Seguro de Apoyo por Hospitalización de HSBC, es necesario registrarse en la plataforma siguiendo estos pasos:

Ingresa al enlace a través de un dispositivo móvil, tableta electrónica o computadora.

### Dar clic **aquí**

**1.** Habilita los siguientes permisos para un correcto funcionamiento de la aplicación:

- Ubicación
- Cámara
- Micrófono

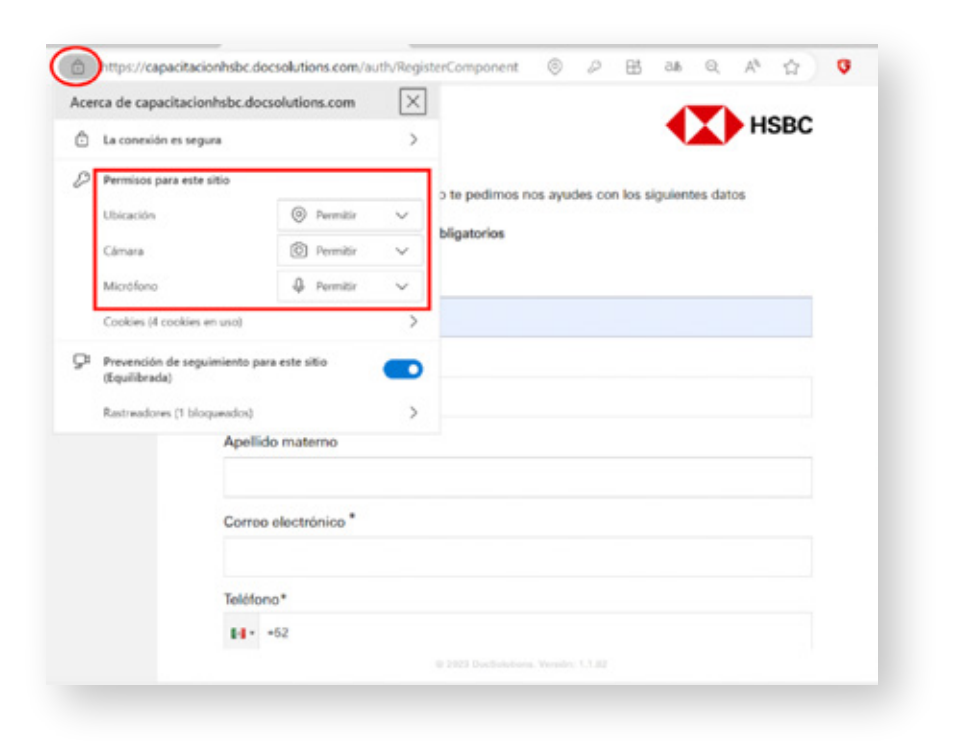

3

Anterior

**2.** Si es la primera vez que ingresas a la aplicación, deberás dar clic en **"Regístrate"**.

| Iniciar sesión             |
|----------------------------|
| Usuario*                   |
| Contraseña *               |
| Ø                          |
| No soy un robot            |
| ¿Olividaste tu contraseña? |
| Siquiente                  |

**3.** Ingresa los datos mínimos que pide el formulario (datos personales y de contacto), genera tu usuario y contraseña, da clic en el botón **"Registrarme"**.

|                                                                                                    | HSBC            |
|----------------------------------------------------------------------------------------------------|-----------------|
| Registro                                                                                                    |                 |
| fiela, para continuar con la proceso la padiesos nos ayados con los siguientes datos                                                                    |                 |
| Las campos menodos can * son shilgstorios                                                                                                    |                 |
| Nondreas*                                                                                                    |                 |
| VICTOR ITERMINON                                                                                                    |                 |
| Kpellulo paramo*                                                                                                    |                 |
| Apelido muteme                                                                                                    |                 |
| Consos educatedoses *                                                                                                    |                 |
| lating*                                                                                                    |                 |
| H+ +0                                                                                                    |                 |
| fipo de persona*                                                                                                    |                 |
|                                                                                                    | w.              |
| Oscarle#                                                                                                    |                 |
|                                                                                                    |                 |
| Companito *                                                                                                    |                 |
|                                                                                                    | ø               |
| limite que tu eseminante cumplo le regulerne. E canacimes minime, el monor una lens muyéocols y lense ministrados, el menor un número, mini<br>especial | ne un carticter |
| Continnación de controseña *                                                                                                    |                 |
|                                                                                                    | 0               |
| - Repterne                                                                                                    |                 |
|                                                                                                    |                 |

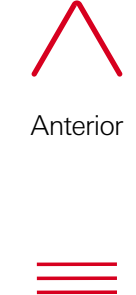

| ĺn | di | C |  |
|----|----|---|--|

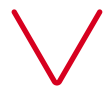

**4.** Recibirás un email para confirmar la creación de la cuenta y deberás dar clic en el botón **"Confirmar cuenta"**.

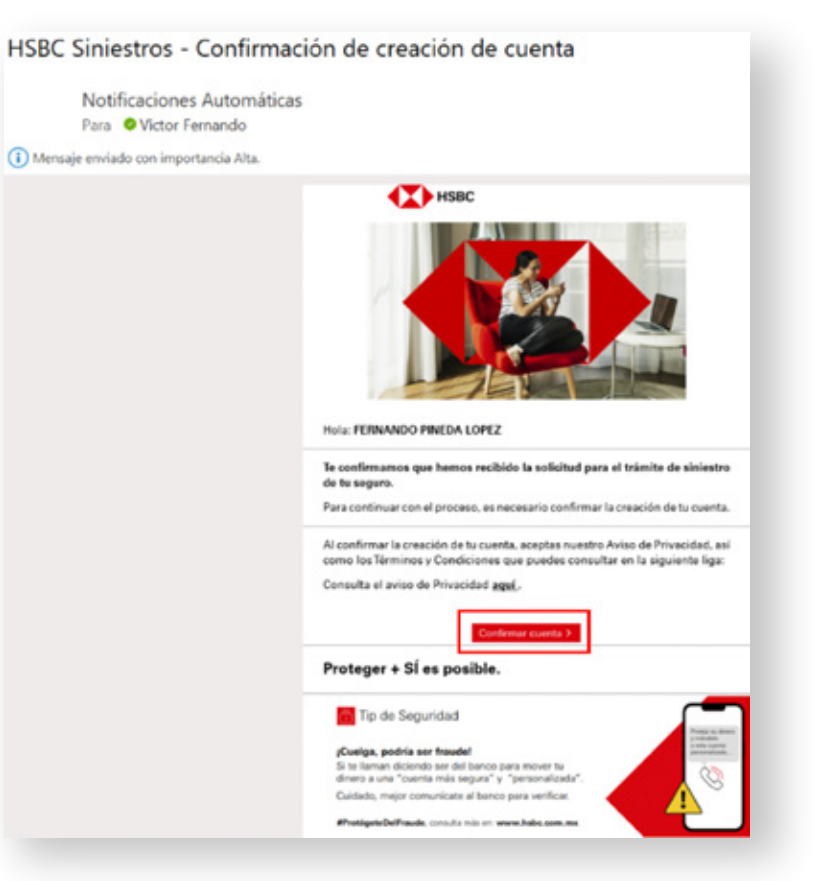

**5.** Una vez confirmada la creación de cuenta, se abrirá una nueva ventana, la cual indicará que la cuenta ha sido activada correctamente y podrás continuar con el proceso de reclamación, dando clic en **"Iniciar sesión"**.

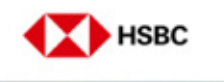

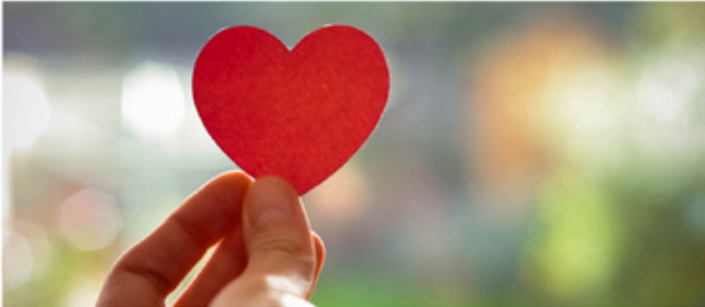

#### Tu cuenta ha sido activada correctamente

Ahora puedes continuar con tu trámite, solo inicia sesión e ingresa el código de un solo uso que te enviaremos al correo electrónico registrado.

Iniciar sesión

 $\wedge$ 

Anterior

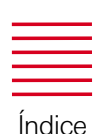

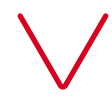

## 3. Creación de una solicitud de reclamación

Para crear una solicitud de reclamación, deberás registrarte en la plataforma previamente.

## 3.1 Iniciar Sesión

**1.** Ingresa al siguiente enlace a través de un dispositivo móvil, tableta electrónica o computadora.

#### Dar clic **aquí**

2. Ingresa el usuario y contraseña generados previamente y da clic en "Siguiente".

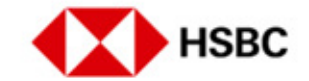

#### Iniciar sesión

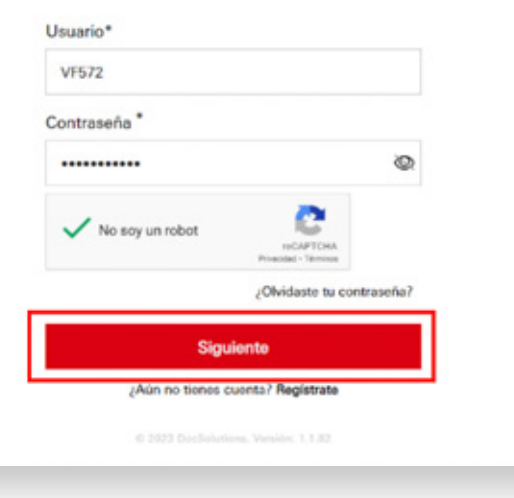

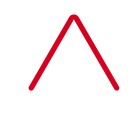

Anterior

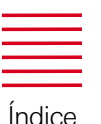

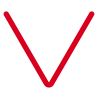

**3.** Al ingresar en el sistema, proporciona el código de seguridad (OTP) que fue enviado por SMS / email. Para validar el código, da clic en **"Validar código"**. Si no recibiste el SMS o el mail o el código expiró, podrás solicitar el reenvío de código.

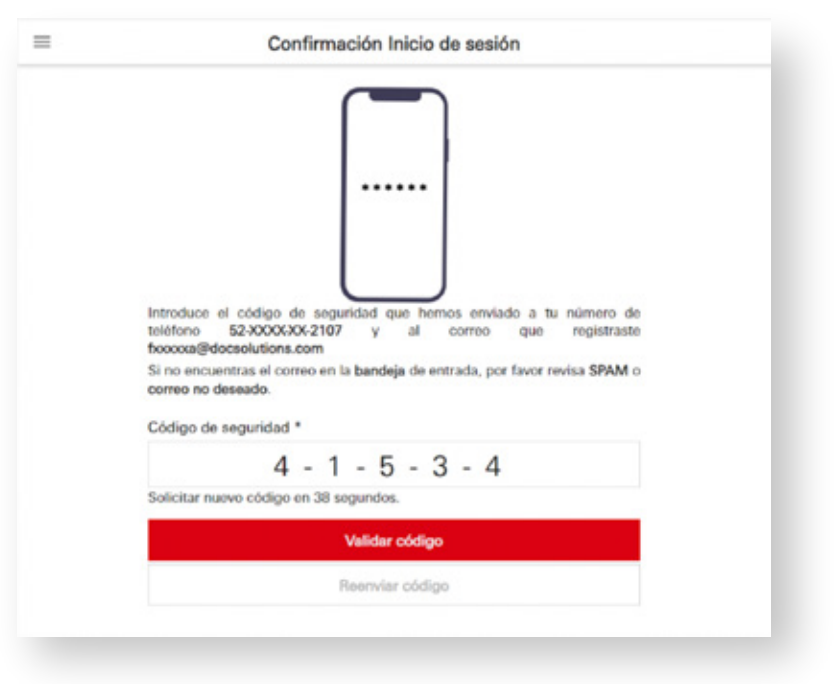

4. En la notificación enviada por correo, se mostrará el folio de transacción con el cual se dará seguimiento a tu reclamación y los pasos que necesitas seguir durante el proceso.

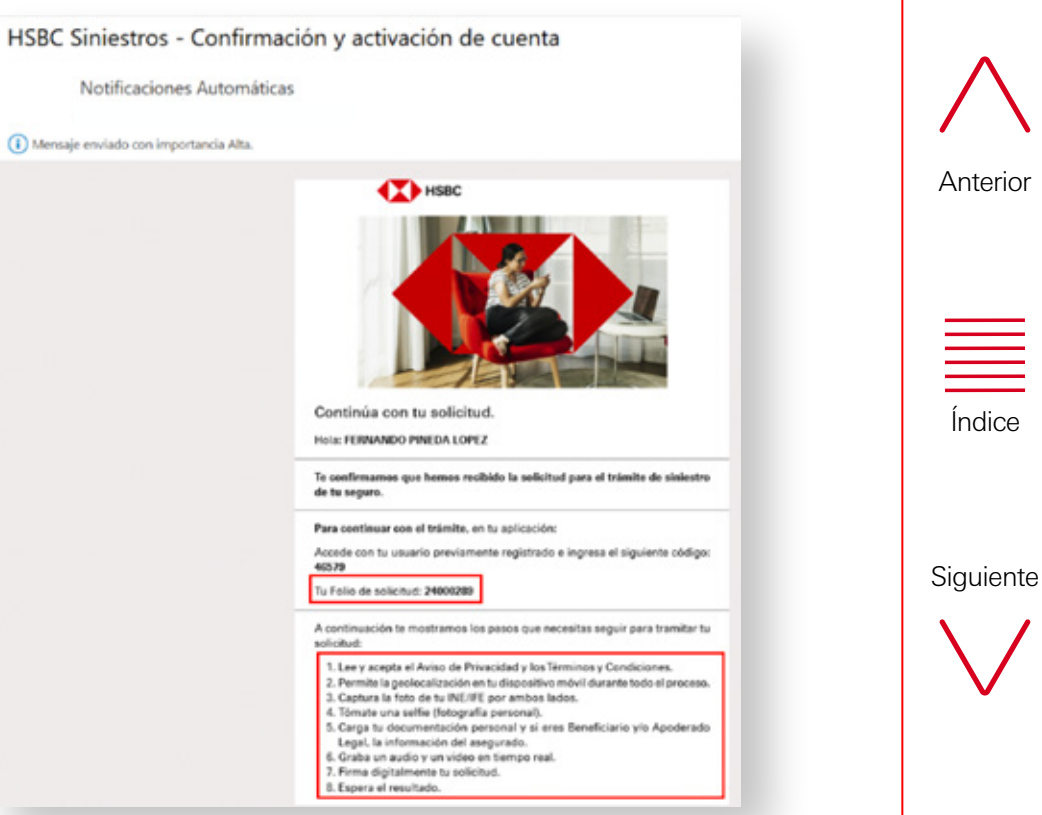

Índice

## 3.2 Aviso de Privacidad y Autorizaciones

 $\equiv$ 

**5.** El sistema mostrará el Aviso de Privacidad, que deberás leer en su totalidad y aceptar las autorizaciones.

| Lee el siguiente documento y acepta los siguientes puntos para continuar con<br>u trámite.                                                                                                    | elugación, el engrennemente, sun incluite actor de acceso menas, aproximitamente, tendemonte e<br>eligibación de bioter formanzes en el executer el "Tetasamente" y el relito cueso. E.A. Institución de fanca<br>Maleja, disea Francese Intélio, a relito accesor "MBME escelor", con bonnote en Parso de la Reforma<br>Nomes AH, como cuantenso, bengación cuantenso, C.P. Bioto, Cuante en Marce en Marce<br>Nomes AH, como cuantenso, bengación cuantenso, C.P. Bioto, Cuante en Marce en Marce<br>Nomes AH, como cuantenso, bengación cuantenso, C.P. Bioto, Cuantenso, C.P. Bioto, Cuante en Marce en Marce<br>Nomes AH, como cuante cuantenso, censo cuantenso, C.P. Bioto, Cuantenso, C.P. Bioto, Cuante en Marce en Marc |
|----------------------------------------------------------------------------------------------------|----------------------------------------------------------------------------------------------------|
| <text><text><section-header><text><text><text><text><text><text><text></text></text></text></text></text></text></text></section-header></text></text>                                                                                                    | MICRAE-COV & AECANAR.   In threams are HEICL Vience standards in Cates Personane a tarvier, or use supportent thread  a structures are HEICL Vience standards and analysis of the subcrasme thread thread on the subcrasme and thread on the subcrasme and thread on the subcra                              |
| permitidas par la Lay, y cuante las properciones das Titulas, una enferencia e un referenciades, para la prestación<br>del servicia, contratedas, se consideraná contratés a contratés a cancella hantía auxe el Titular na mantificate la cancharla a la | Aceptar                                                                                                    |
| Autoritaciones                                                                                                    | Cancelar                                                                                                    |

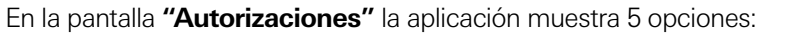

| /    | \     |
|------|-------|
| Ante | erior |
|      |       |
|      |       |
|      |       |
|      |       |
|      |       |

Siguiente

Índice

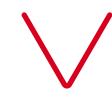

Tres casillas de verificación son obligatorias:

- He leído y acepto el Aviso de Privacidad de HSBC Seguros.
- Autorizo el tratamiento de mis datos personales en mi reclamación del seguro.
- Doy mi consentimiento para que durante el proceso se recabe mi geolocalización, voz e imagen.

Para las dos casillas restantes se deberá seleccionar una o ambas de acuerdo con lo que corresponda:

- Manifiesto que estoy actuando por cuenta propia.
- Manifiesto que estoy actuando por cuenta de un tercero.

Cuando se seleccione que se está actuando por cuenta propia, es porque el reclamante está registrado como beneficiario en la póliza y puede realizar el trámite.

O, el asegurado es quien hará la solicitud de reclamación.

Si se selecciona que se está actuando por cuenta de un tercero, puede ser porque que se tienen beneficiarios menores de edad o el asegurado está fuera del país o el asegurado no puede realizar la reclamación de manera personal y un representante legal estará realizando la videograbación. En estos casos, se deberá adjuntar un documental legal que avale que ese tercero puede realizar la reclamación del seguro.

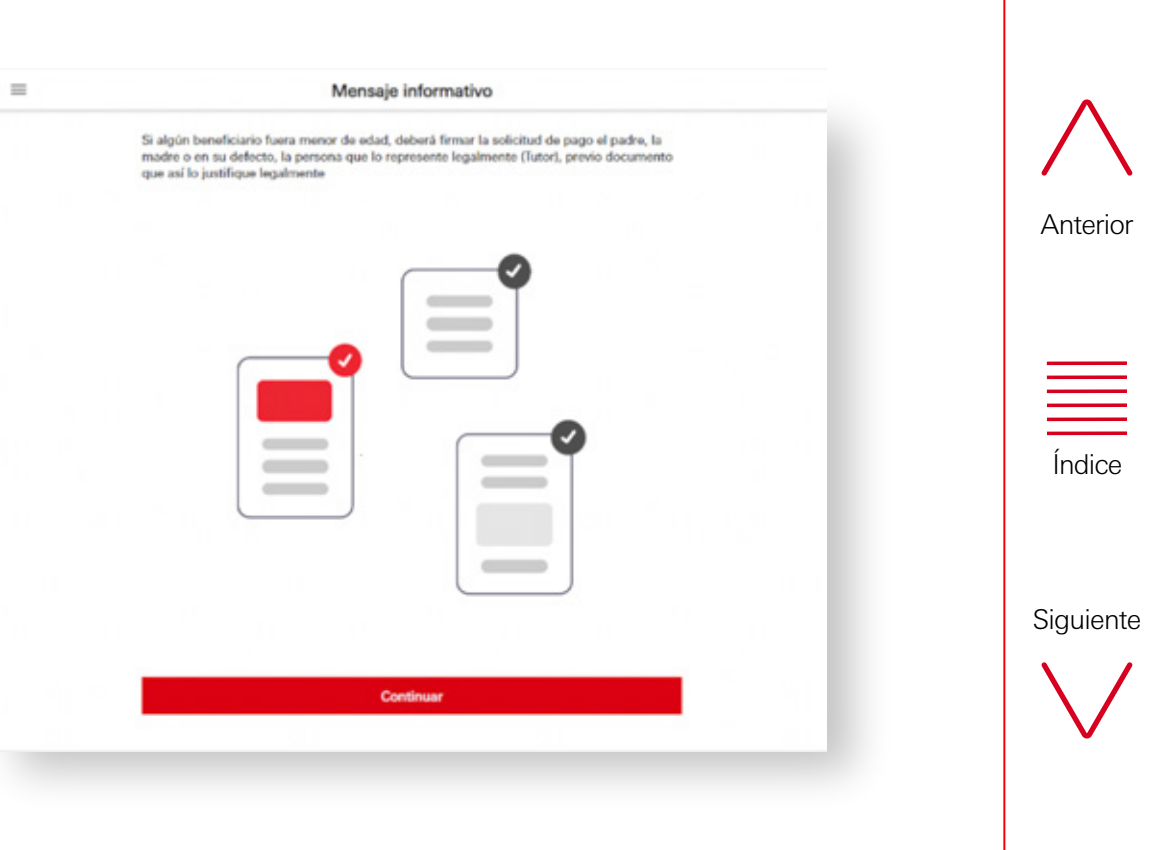

La aplicación solicitará seleccionar el tipo de parentesco que se tiene con el asegurado.

|   | Core barentesco neres con el asegurador.                                                                        |   |  |
|---|----------------------------------------------------------------------------------------------------|---|--|
|   | CÓNYUGE                                                                                                    |   |  |
|   | EMPLEADOR                                                                                                    |   |  |
|   | ESPOSO(A)                                                                                                    |   |  |
|   | HERMANO(A)                                                                                                    |   |  |
|   | HIJO(A)                                                                                                    |   |  |
|   | IRREVOCABLE                                                                                                    |   |  |
|   | MADRE                                                                                                    |   |  |
|   | OTRO                                                                                                    |   |  |
|   | PADRE                                                                                                    |   |  |
|   |                                                                                                    |   |  |
|   |                                                                                                    |   |  |
| _ | No. In the second second second second second second second second second second second second second second se | _ |  |

Cuando se seleccionen ambas casillas, es porque se está actuando por cuenta propia pero, también por cuenta de tercero. Un ejemplo de este caso puede ser cuando fallece el cónyuge (esposo) y el beneficiario (esposa) reclama su parte y la de sus hijos, que son menores de edad. Al terminar la selección de las casillas de verificación, se deberá de dar clic en **"Continuar"**. **6.** La aplicación validará la ubicación, identificando si la solicitud se está realizando en territorio nacional, en caso de que la geolocalización sea fuera del país, se emitirá una notificación vía correo electrónico como se muestra a continuación.

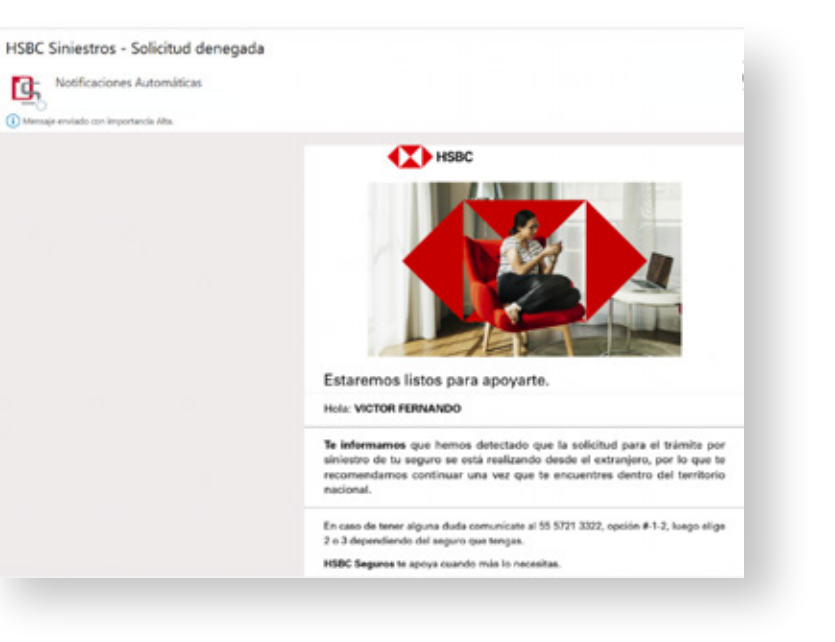

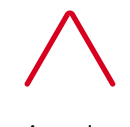

Anterior

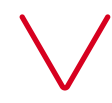

7. Al terminar el proceso de Autorizaciones, la aplicación solicitará que se seleccione el producto y cobertura reclamada, al terminar se deberá dar clic en "Continuar".

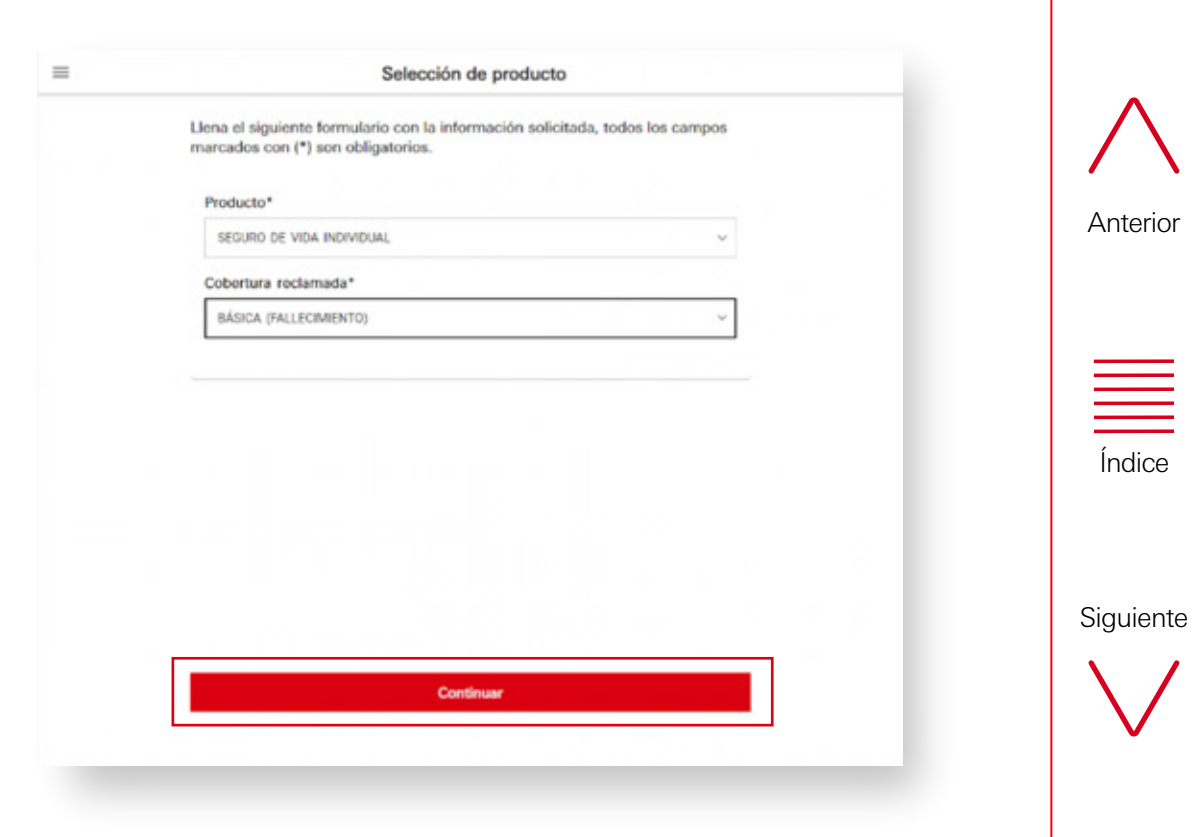

### 3.3 Información del asegurado

**8.** El sistema mostrará un cuestionario solicitando información del Asegurado. Para continuar, deberás llenar toda la información marcada como obligatoria(\*), al término del llenado del formulario, deberás dar clic en **"Continuar"**.

|                          | Información del Asegurado                                                              |
|--------------------------|----------------------------------------------------------------------------------------|
| iona el siguiente formul | ano con la información solicitada, todes los campos marcados con (*) son obligatorios. |
| Nordina(s)*              |                                                                                        |
| VICTOR FORMADO           |                                                                                        |
| Aprilido Paterno*        |                                                                                        |
| PN                       |                                                                                        |
| Aprilide Materno         |                                                                                        |
| 0.0004                   |                                                                                        |
| fecha de nacimiento*     |                                                                                        |
| 17,07,1100               | 0                                                                                      |
| OUMP                     |                                                                                        |
| PERMITTACING             |                                                                                        |
| Millionaria est          |                                                                                        |
| 1400                     |                                                                                        |
| Catoria*                 |                                                                                        |
| CUMPES DE TEPETONO       | ۵ ×                                                                                    |
| Delegación y Municipio   | ·                                                                                      |
| ILS. PR                  |                                                                                        |
| Indiad televativa        |                                                                                        |
| CUDAD OF MOKED           |                                                                                        |
| Namero de pólico*        |                                                                                        |
| WITTYME                  |                                                                                        |
| Party and summers.       |                                                                                        |

**9.** El sistema solicitará un segundo cuestionario con información del Beneficiario. Para continuar, deberás llenar la información solicitada o al menos los campos marcados como obligatorios (\*), después da clic en **"Continuar"**.

12

| Información del Beneficiario                                                                                     |
|----------------------------------------------------------------------------------------------------|
| Liena el siguiente formulario con la información solicitada, todos los campos marcados con (*) son obligatorios. |
| Normbreejs)*                                                                                                    |
| VICTOR FERNANDO                                                                                                  |
| Apelido Paterno*                                                                                                 |
| PNE                                                                                                    |
| Apeilido Materno                                                                                                 |
| LORA                                                                                                    |
| ¿Qué parentesco tienes con el asegurado?*                                                                        |
| HINDH) V                                                                                                    |
| Teléfono*                                                                                                    |
| 88+ +52 501 798 21                                                                                               |
| El numero debe tener el menos 10 dígitos<br>Comeo electrónico *                                                  |
| Semando (Edocso.com                                                                                              |
| Correo electrónico instituto, ejemplo: nombredeusuariotitidominio.com<br>Calle y Nómero*                         |
| INSURGENTES                                                                                                    |
| Código Postal*                                                                                                   |
| 14420                                                                                                    |

Anterior

| <br>_ |  |  |
|-------|--|--|
| _     |  |  |

**10.** Se mostrará un mensaje informativo donde se solicitará la carga de un documento, de acuerdo con el producto y cobertura. Para seguir, da clic en **"Continuar"**.

| - | husbara in docruseutor                                                                                                    |
|---|----------------------------------------------------------------------------------------------------|
|   | Para continuar con los futentes es necesario digitalicos el Anta de Defunción misma que deberá tener una<br>vigencia no mayor a 3 meses, lo podrás realizar tomándola una totografía desde tu calular o escandandolo a<br>través de un archivo. |
|   | <b>•</b>                                                                                                    |
|   |                                                                                                    |
|   |                                                                                                    |
|   |                                                                                                    |
|   |                                                                                                    |
|   |                                                                                                    |
|   | Continuer                                                                                                    |

**11.** Para iniciar con el proceso (ejemplo: Acta de Defunción), se mostrará una ventana para la carga del documento. La aplicación mostrará dos formas de adjuntar la información:

| (                                                                                        | Carga de documentos                                                                                                    |                                    |           |
|------------------------------------------------------------------------------------------|----------------------------------------------------------------------------------------------------|------------------------------------|-----------|
| Para continuar con fu trámita, es indisper<br>ta dispositivo móvil de la siguiente docar | nsable que cargues el anthivo solicitado o tomes una fetografía con nextación. $\overline{\mathbb{O}}$                                            |                                    |           |
| Asegurado Acta de Defunci                                                                | ur. >                                                                                                    |                                    |           |
|                                                                                          |                                                                                                    |                                    | Anterior  |
|                                                                                          |                                                                                                    |                                    |           |
|                                                                                          |                                                                                                    |                                    |           |
| _                                                                                        |                                                                                                    |                                    |           |
| -                                                                                        | Carga de documentos                                                                                                    |                                    |           |
|                                                                                          | Para continuar con to tràmite, es indispensable que cargues el archivo sol la dispositivo enòvil de la siguiente documentación. $\textcircled{0}$ | citado o tomas una fictografía con |           |
|                                                                                          | Asegurado Acta de Defunción*                                                                                                    | >                                  | Índice    |
|                                                                                          |                                                                                                    |                                    |           |
|                                                                                          |                                                                                                    |                                    |           |
|                                                                                          |                                                                                                    |                                    |           |
|                                                                                          | •                                                                                                    |                                    | Siguiente |
|                                                                                          | Ahora puedos subir un archivo desde tu de<br>capturar una foto. ¿Qué deseas hac                                                                   | spositivo o<br>w?                  |           |
|                                                                                          | Subir archivo Tomar futi                                                                                                    |                                    |           |
|                                                                                          |                                                                                                    |                                    |           |
|                                                                                          |                                                                                                    |                                    |           |
|                                                                                          |                                                                                                    |                                    |           |
|                                                                                          |                                                                                                    |                                    |           |
|                                                                                          |                                                                                                    |                                    |           |
|                                                                                          |                                                                                                    |                                    |           |

=

**a.** Subir un archivo – El sistema permite cargar un archivo desde el dispositivo. Las dos maneras de cargar el archivo: la primera es arrastrando el archivo en la zona de carga y la segunda es seleccionando la ubicación o carpeta donde se encuentra el documento y se deberá de dar clic en **"Abrir"** desde el ordenador o laptop, tableta o dispositivo móvil.

|                          |                         | Cargar o            | Socumento            |               |      |    |
|--------------------------|-------------------------|---------------------|----------------------|---------------|------|----|
| Arifica que el documento | sea el que deseas cargo | ar.                 |                      |               |      |    |
|                          |                         |                     |                      |               |      |    |
| 1                        |                         |                     |                      |               | <br> | Э. |
|                          |                         |                     |                      |               |      | ÷  |
|                          |                         |                     |                      |               |      | ÷  |
| 1                        | Artastra y              | sweits un documento | aquí con extensión p | off, pago jag |      | ÷  |
|                          |                         | -                   |                      | -             |      | ÷  |
|                          |                         | Selecciónalo        | desde tu equipo      | 2             |      | ÷  |
|                          |                         |                     |                      |               |      | i. |
|                          |                         |                     |                      |               |      | i  |
|                          |                         |                     |                      |               |      | ÷  |
| ·····                    |                         |                     |                      |               | <br> | .* |
|                          |                         |                     |                      |               |      | -  |
|                          |                         |                     |                      |               |      |    |
|                          |                         |                     |                      |               |      |    |
|                          |                         |                     |                      |               |      |    |
|                          |                         |                     |                      |               |      |    |
|                          |                         |                     |                      |               |      |    |
|                          |                         |                     |                      |               |      |    |
|                          |                         | G                   | nceler               |               |      |    |
|                          |                         |                     |                      |               |      |    |
|                          |                         |                     |                      |               |      |    |
|                          |                         |                     |                      |               |      |    |
|                          |                         |                     |                      |               |      |    |
|                          |                         |                     |                      |               |      |    |

Una vez seleccionado el archivo, se podrá visualizar la información cargada teniendo la opción de continuar el proceso dando clic en **"Subir"** o se podrá sustituir ese archivo **"Elegir otro archivo"** en caso de que no haya sido el documento deseado, después se podrá dar clic en **"Subir"**.

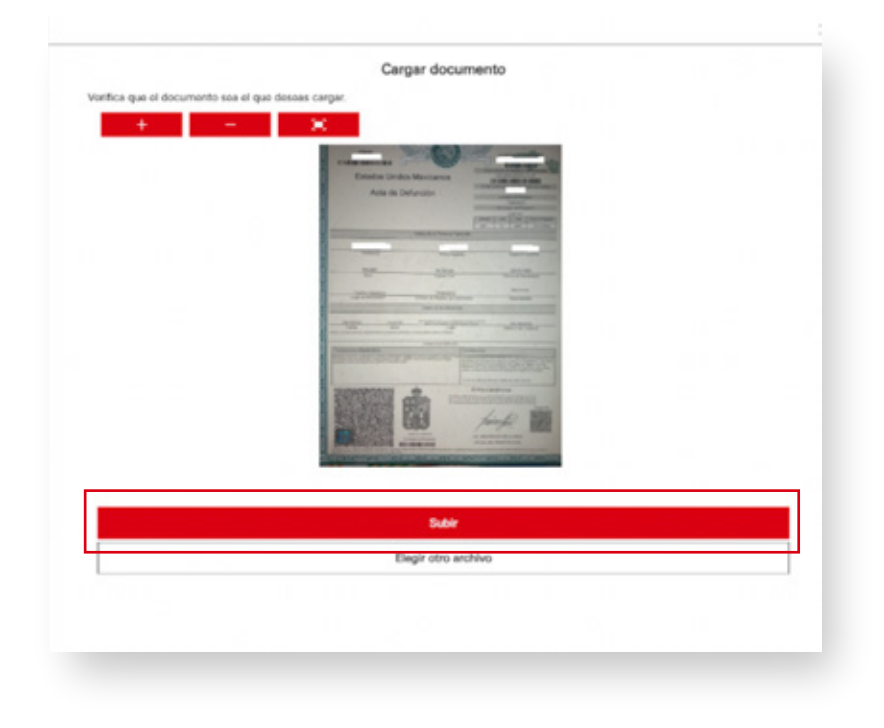

![](_page_13_Picture_4.jpeg)

Índice

![](_page_13_Picture_7.jpeg)

**b.** Tomar foto – El sistema permite tomar una fotografía al documento con tu dispositivo.

Adicional, la solución tiene la funcionalidad para que se pueda hacer la carga de la información desde cualquier dispositivo, puede ser que se haya iniciado el trámite desde un dispositivo móvil y se desee continuar desde una computadora o se haya iniciado desde una computadora y se desee continuar desde un dispositivo móvil. En los casos donde se seleccione la opción **"Cargar desde otro dispositivo"**, se mostrará la siguiente pantalla con los pasos a seguir para realizar la vinculación de manera efectiva.

#### Cargar desde otro dispositivo

Para realizar la carga desde otro dispositivo (computadora o tablet) sigue las siguientes instrucciones:

1. Abre el navegador desde el dispositivo que deseas realizar la carga e ingresa la siguiente url:

#### https://ob-hbmx-dev-pwa.dscloud.com.mx /auth/QrCode

 Presiona sobre el botón vincular dispositivo y escanea el código QR que se presenta en la pantalla para vincular los dispositivos.

![](_page_14_Picture_7.jpeg)

Nota: Si no deseas ingresar desde el QR, hemos enviado un correo electrónico para la vinculación de dispositivos.

Vincular dispositivo

Cancelar

III O <

#### a) Ingresa la siguiente URL en la laptop o computadora: **ob-hbmx-dev-pwa.dscloud.com.mx/auth/QrCode**

b) Se mostrará un código QR, el cual se deberá de escanear con el dispositivo móvil.

#### Escanear código QR

Para realizar la carga de documentos desde este dispositivo, es necesario que escanees el siguiente código desde la aplicación móvil.

![](_page_14_Picture_16.jpeg)

# $\wedge$

Anterior

# Índice

@ 2023 DocSolutions. Varsión: 1.1

![](_page_14_Picture_21.jpeg)

Siguiente

15

En la aplicación móvil, deberás de dar clic en la opción "Vincular dispositivo" para que habilite la opción de leer el código QR. Al vincular los dispositivos, se mostrará la pantalla "Carga de dispositivo activa".

![](_page_15_Picture_1.jpeg)

Una vez vinculados los dispositivos, se podrá realizar la captura del documento para poder continuar con el proceso de reclamación.

**12.** Para el proceso de carga del documento, el sistema enviará por correo electrónico una notificación donde se indica que se deberá realizar la carga del documento que acredite la reclamación del siniestro para continuar con el proceso. Este documento, de acuerdo con el producto y cobertura, puede ser obligatorio (Fallecimiento) y para algunas coberturas como Apoyo por Hospitalización (Constancia de Hospitalización) puede ser opcional.

![](_page_16_Picture_1.jpeg)

**13.** Los documentos solicitados, que ya tengan un documento cargado, se mostrarán con una leyenda en color verde que indica que ya fue **"Capturado"**. Para continuar el proceso se deberá dar clic en **"Continuar"**.

![](_page_16_Picture_3.jpeg)

## **14.** Al cargar los documentos solicitados, deberás de dar clic en **"Continuar"**.

**15.** Se mostrará en el sistema un mensaje informativo donde indica que la información será validada y, en un lapso de 20 minutos, recibirás respuesta. Las solicitudes que se reciban en días inhábiles, se atenderán al siguiente día hábil.

![](_page_17_Picture_2.jpeg)

### 3.4 Validación de identidad

Si tu trámite fue aceptado, deberás continuar con el proceso de trámite de siniestro, confirmando tu identidad:

1. Ingresa al siguiente enlace siniestroshsbc.docsolutions.com en un equipo de cómputo, tableta electrónica o dispositivo móvil.

2. Ingresa tu usuario y contraseña y da clic en "Siguiente".

| TISI<br>TISI                  |                        |
|-------------------------------|------------------------|
| Iniciar sesión                |                        |
| Usuario*                      |                        |
| VF5732                        |                        |
| Contraseña *                  |                        |
|                               | Ø                      |
| V No soy un robot             | NECAPTCHA<br>Processor |
| ¿Olvidaste tu co              | ontraseña?             |
| Siguiente                     |                        |
| © 2023 DocSolutions. Versión: | 1.1.82                 |

![](_page_18_Picture_5.jpeg)

![](_page_18_Picture_6.jpeg)

![](_page_18_Picture_8.jpeg)

3. El sistema solicitará al usuario, la validación de identidad a través de una identificación oficial, las opciones son:

a. Validar el INE b. Validar un pasaporte

c. Otro

En los casos donde se haya seleccionado "Otro" se deberán adjuntar 2 identificaciones adicionales las cuales se muestran en el siguiente listado:

• Personas físicas:

**INAPAM IMSS** Tarjeta única ID militar
 Certificado de matrícula consular

• Personas físicas extranjeras

Tarjeta de residente permanente

FM2 foto credencial o libreta con calidad de inmigratorio
 Tarjeta de residencia temporal

FM3 de no inmigrante con carácter de visitante

- Forma migratoria múltiple
  Visa humanitaria

Selecciona tu identificación =

A continuación, deberás realizar la captura de tu documento. Si no cuentas con Identificación Oficial o Pasaporte, podrás capturar tu hoja rosa del IMSS, Tarjeta del INAPAM, Tarjeta única de ID Militar, Certificado de matricula consular, Tarjeta de residente permanente, FM2 Tipo foto o credencial, Tarjeta de residente temporal, FM3 de no inmigrante con carácter de visitante. Forma migratoria múltiple o Visa humanitaria

![](_page_19_Picture_15.jpeg)

20

![](_page_19_Picture_16.jpeg)

Anterior

Índice

4. En los casos donde se seleccione INE, deberás capturarla tomándole una foto de frente y otra de la parte trasera de la identificación.

![](_page_20_Picture_1.jpeg)

**5.** Al ingresar al sistema, este solicitará un código OTP para realizar un consentimiento en la validación de consulta al INE.

| Confirmación para consulta INE                                                                                                    |
|----------------------------------------------------------------------------------------------------|
|                                                                                                    |
| Introduce el código que se hemos enviado a tu<br>número de teléfono 55XXXXX82 y al correo<br>que registraste jxxx xxxxx@docselutions.com |
| Si no encuentras el correo en la <b>bandeja</b> de<br>entrada, por favor revisa SPAM o correo no<br>deseedo                              |
| Código de seguridad                                                                                                    |
| Dufular nuevo código en 5 segundos                                                                                                    |
| Validar código                                                                                                    |
| Reenviar código                                                                                                    |

**6.** El código OTP te llegará vía correo electrónico/SMS y deberás ingresarlo en el sistema.

![](_page_21_Picture_3.jpeg)

U Mensaje enviado con importancia Alta.

HSBC

![](_page_21_Picture_6.jpeg)

Tu solicitud necesita tu autorización.

Hola: MARCO VAZQUEZ RODRIUGUEZ

Para continuar con tu trámite, necesitamos realizar una consulta al Padrón Electoral del INE.

El siguiente código es de un solo uso y funcionará para tu trámite de siniestro por SEGURO DE VIDA INDIVIDUAL.

Tu código es: 21372, por favor ingresa el código en la aplicación y continúa tu trámite.

Tu Folio de solicitud: 24001365

![](_page_21_Picture_13.jpeg)

Anterior

![](_page_21_Picture_15.jpeg)

![](_page_21_Picture_17.jpeg)

#### 7. Da clic en "Validar código".

8. Da clic en "Continuar" para avanzar en la solicitud.

**9.** El sistema solicitará tomarte una Selfie para realizar la validación de identidad. Da clic en **"Aceptar"** para continuar con el proceso.

![](_page_22_Picture_3.jpeg)

**10.** El aplicativo te pedirá validar la información de la extracción de tu INE.

**11.** Deberás de llenar un cuestionario con información complementaria para continuar con la solicitud, dando clic en **"Continuar"**.

| Confirmación para consulta INE                                                                                                    |   |                                                                                                    |           |
|----------------------------------------------------------------------------------------------------|---|----------------------------------------------------------------------------------------------------|-----------|
|                                                                                                    | = | Información Complementaria                                                                                          | Anterior  |
|                                                                                                    |   | Llena el siguiente formulario con la información solicitada, todos los campos marcados con (*)<br>son obligatorios. |           |
|                                                                                                    |   | Datos del seguro                                                                                                    |           |
|                                                                                                    |   | Nombre o razón social del constratante                                                                              |           |
|                                                                                                    |   | VICTOR FERNANDO                                                                                                    |           |
|                                                                                                    |   | No. Póliza*<br>v:20173aac3                                                                                          | Índice    |
| the second second second second second second second second second second second second second second second se                            |   | No. Certificado                                                                                                    | indice    |
| Introduce el código que se hemos enviado a tu<br>número de teléfone 55XXXXX82 y al correo<br>que acelétrate horo xerves Marsenalations nom |   | ND. CITEFICADD                                                                                                    |           |
| Si no encuentras el correo en la <b>bandeia</b> de                                                                                         |   | El asegurado tiene contratadas otras pólizas de seguro *                                                            |           |
| entrada, por favor nevisa SPAM o correo no<br>deseedo                                                                                      |   | 0 8                                                                                                    | Siguiente |
| Código de seguridad                                                                                                    |   | Causa y datos de la reclamación v                                                                                   |           |
|                                                                                                    |   |                                                                                                    |           |
| Sofivitar nuevo súdigo en 5 argundos                                                                                                    |   |                                                                                                    |           |
| Malidar eddina                                                                                                    |   | Continuar                                                                                                    |           |
| Validar cooligo                                                                                                    |   |                                                                                                    |           |
| Reenviar código                                                                                                    |   |                                                                                                    |           |
|                                                                                                    |   |                                                                                                    |           |

**12.** Para los casos donde fallece el titular, se pedirá la carga de la identificación INE del asegurado.

**13.** El sistema solicitará la complementación del expediente de acuerdo con el producto y cobertura. Al terminar la carga de información se habilitará el botón **"Continuar"**.

| Selección de otra Identificación Asegurado                                                                             |
|----------------------------------------------------------------------------------------------------|
| Llena el siguiente formulario con la información<br>solicitada, todos los campos marcados con (*) son<br>obligatorios. |
| Seleccione el tipo de identificación para cargar del<br>asegurado*                                                     |
| INE 😳                                                                                                    |
|                                                                                                    |
|                                                                                                    |
|                                                                                                    |
|                                                                                                    |
| Continuar                                                                                                    |
|                                                                                                    |

| Para cont<br>cargue el<br>con tu dis<br>documen | inuar con tu trámite, es indispensable<br>archivo solicitado o tomes una fotogr<br>positivo móvil de la siguiente<br>tación | que<br>ratia |
|-------------------------------------------------|----------------------------------------------------------------------------------------------------|--------------|
| ß                                               | Asegurado Acta de Nacimiento<br>certificada*                                                                                | >            |
| ß                                               | Asegurado Identificación Oficial*                                                                                           | >            |
| ß                                               | Beneficiario Acta de Nacimiento<br>certificada*                                                                             | >            |
| ß                                               | Asegurado Comprobante de<br>domicilio no mayor a 3 meses*                                                                   | >            |
| ß                                               | Beneficiario Comprobante de<br>domicilio no mayor a 3 meses*                                                                | >            |

![](_page_24_Picture_4.jpeg)

![](_page_24_Picture_7.jpeg)

**14.** El sistema solicitará información de su cuenta al usuario y deberá responderse el cuestionario mostrado. Si el cliente tiene cuenta en HSBC deberá de seleccionar que SÍ tiene cuenta e ingresar información de la cuenta y del RFC con Homoclave.

| -                                         | Información de cuenta                                                                                      | ÷                    |                                                        |                                                                     |                        |
|-------------------------------------------|----------------------------------------------------------------------------------------------------|----------------------|--------------------------------------------------------|---------------------------------------------------------------------|------------------------|
|                                           | Usera el siguiente formularlo con la información solicitado, tor<br>son obligatorios.                      | dos los campos marca | doe con (*)                                            |                                                                     |                        |
|                                           | ette energenetetete<br>(La conte de 185802 °<br>⊕ a<br>Contes de 185802 °<br>11111000000<br>MFC *<br>MCC * |                      |                                                        |                                                                     |                        |
|                                           |                                                                                                    |                      | Diena of signimite formulario or<br>non obligatorico.  | Información de cuenta<br>la información solicitada, todos los cares | pes manuallas esci (*) |
|                                           | Contract                                                                                                   |                      | (La Cuertia es de 1658C) *<br>● N0<br>○ S              |                                                                     |                        |
|                                           |                                                                                                    |                      | Selectionar el hanco del catà                          | hige*                                                               |                        |
| En los<br>se te<br>HSBC<br>respo<br>deber | s casos en donde no<br>nga una cuenta de<br>S se deberá de<br>inder que "NO" y se<br>rá de seleccionar, de |                      | Cuents CLADE *<br>1010000505-04000<br>RPC*<br>PLONETUS |                                                                     |                        |
| un ca<br>cual<br>transf                   | atálogo, el banco al<br>se solicita la<br>ferencia de recursos:                                            |                      |                                                        | (oritina)                                                           | _                      |

**15.** El usuario deberá cargar el estado de cuenta de la institución bancaria donde desea que se haga la transferencia de los recursos en el caso de que la solicitud de reclamación sea aprobada.

| Información de cuenta             |   |
|-----------------------------------|---|
| LA<br>SC BANCA AFIRME, S.A.       | P |
| BANCA MIFEL, S.A.                 |   |
| BANCA PROMEX, S.A.                |   |
| BANCA QUADRUM, S.A.               |   |
| BANCA SERFIN, S.A.                |   |
| BANCO ANÁHUAC, S.A.               |   |
| BANCO CAPITAL, S.A.               |   |
| BANCO DE ORIENTE, S.A.            |   |
| BANCO DEL ATLÁNTICO, S.A.         |   |
| BANCO DEL BAJÍO, S.A.             |   |
| BANCO DEL SURESTE, S. A.          |   |
| BANCO INBURSA, S.A.               |   |
| BANCO INDUSTRIAL, S.A.            |   |
| BANCO INTERACCIONES, S.A.         |   |
| BANCO INTERESTATAL, S.A.          |   |
| BANCO INVEX, S.A.                 |   |
| BANCO MERCANTIL DEL NORTE, S.A.   |   |
| BANCO NACIONAL DE MÉXICO, S.A.    |   |
| BANCO PROMOTOR DEL NORTE, S.A.    |   |
| EANCO REGIONAL DE MONTERREY, S.A. |   |
| BANCO SANTANDER (MÉXICO), S.A.    |   |
| BANCO UNIÓN, S.A.                 |   |
| augula as                         |   |

![](_page_25_Picture_5.jpeg)

Siguiente

![](_page_25_Picture_7.jpeg)

=

**16.** Con la información generada, el sistema mostrará los formatos de acuerdo con el producto y cobertura para iniciar con el proceso de firmas.

| = | Formato de declaración No. 1 |
|---|------------------------------|
|   |                              |
|   | Aceptar                      |
|   | Cancelar                     |

**17.** Se mostrará un documento que deberá ser leído por el usuario.

**18.** El usuario deberá marcar el cuadro de aceptación, el sistema habilitará el botón **"Continuar"** y se deberá dar clic para avanzar en el proceso.

| = | Formato de declaración No. 1              |           |
|---|-------------------------------------------|-----------|
|   |                                           | Anterior  |
|   |                                           | Índice    |
|   | He leido y autorizo el presente documento | Siguiente |
|   | Cancelar                                  |           |

**19.** Este proceso se repetirá dos veces con otros documentos, que deberá aceptar el usuario y, al terminar, se mostrará una leyenda que indica que se han leído y autorizado los formatos.

**20.** Al aceptar los documentos, el sistema mostrará un mensaje informativo donde el usuario deberá aceptar que se use su firma autógrafa en los documentos.

**21.** El sistema mostrará un mensaje donde se indicará que se debe realizar la firma dentro del recuadro, el usuario deberá realizar su firma usando su dedo o mouse como herramienta.

![](_page_27_Figure_2.jpeg)

![](_page_27_Picture_3.jpeg)

**22.** Si el usuario está de acuerdo en cómo se plasmó su firma, deberá dar clic en el botón "Continuar", de lo contrario deberá dar clic en el icono de borrar  $\bullet(\overline{\mathbf{0}})$  y deberá volver a firmar.

![](_page_28_Picture_1.jpeg)

**23.** Al avanzar en el proceso, el sistema solicitará un código OTP, que será enviado vía correo electrónico al usuario.

![](_page_28_Picture_3.jpeg)

![](_page_28_Picture_4.jpeg)

Índice

![](_page_28_Picture_7.jpeg)

**24.** El usuario deberá ingresar el código OTP y dar clic en **"Validar código"** para avanzar. Si el código expiró, deberá dar clic en el botón reenviar código.

![](_page_29_Picture_1.jpeg)

**25.** Al continuar en el proceso, el sistema mostrará instrucciones para realizar la videograbación.

**26.** El usuario deberá leer con atención las instrucciones y dar clic en **"Comenzar grabación"**.

![](_page_29_Picture_4.jpeg)

**27.** Al avanzar en el proceso, el sistema mostrará una ventana donde observará una leyenda de consentimiento que el usuario deberá leer mientras se ve su rostro en la videograbación.

![](_page_30_Picture_1.jpeg)

**29.** El usuario deberá dar clic en **"Continuar"**, para realizar la validación de la leyenda de consentimiento y reconocimiento facial.

**30.** Al terminar la validación biométrica, el sistema mostrará el resultado.

![](_page_30_Picture_4.jpeg)

Anterior

Índice

Siguiente

31. Si la validación es correcta, el usuario dará clic en "Continuar".

![](_page_31_Figure_0.jpeg)

**32.** El sistema mostrará un mensaje informativo y el usuario dará clic en **"Finalizar"**.

Revisaremos los datos y documentos generados para la reclamación de siniestros y recibirás una notificación sobre la aceptación o rechazo del trámite. La notificación la recibirás por correo en un lapso de 10 días hábiles.

**33.** Se terminará el proceso de validación de identidad por parte del usuario.

-

### 3.5 Cierre de Solicitud

El usuario deberá continuar con su proceso de trámite de siniestro, por lo que debe seguir los siguientes pasos:

**1.** Para continuar con el proceso, el usuario que inició la solicitud debe ingresar al siguiente enlace con un equipo de cómputo, tableta electrónica o dispositivo móvil.

| ar clic <b>aquí</b> |                                   |             |  |
|---------------------|-----------------------------------|-------------|--|
|                     |                                   |             |  |
|                     |                                   |             |  |
|                     | HSB                               | 2           |  |
|                     |                                   |             |  |
|                     |                                   |             |  |
|                     | Iniciar sesión                    |             |  |
|                     | Usuario*                          |             |  |
|                     | VF570                             |             |  |
|                     | Contraseña *                      |             |  |
|                     |                                   | 0           |  |
|                     | V No soy un robot                 |             |  |
|                     | ¿Olvidaste tu o                   | ontraseña ? |  |
|                     | Siguiente                         |             |  |
|                     | ¿Aún no tienes cuenta? Registrate |             |  |
|                     |                                   |             |  |
|                     |                                   |             |  |

**2.** El sistema mostrará una encuesta de servicio al usuario para conocer la experiencia de uso dentro del aplicativo y saber si desea ser contactado por el equipo de seguros para conocer productos adicionales de inversión.

| - | Encuesta de servicio                                                                                                    |          |
|---|----------------------------------------------------------------------------------------------------|----------|
|   | Llena el siguiente formulario con la información solicitada, todos los campos<br>marcados con (*) son obligatorios.                                                                                                    |          |
|   | ¿Oué tan satisfecho te sientes con el proceso mediante el uso de la<br>aplicación de HSBC Seguros?*                                                                                                    |          |
|   | MJY SATISFECHO ~                                                                                                    |          |
|   | ¿Cômo calificas el proceso de carga de documentos a través de la<br>aplicación de HSBC Seguros?*                                                                                                    | Índice   |
|   | MJY FÁCIL 🗸                                                                                                    |          |
|   | Al concluir la entroga de tus documentos ¿Oue tan rápido consideras fue la<br>confirmación del dictamen de lu siniestro?. En una escala del 1 al 5; donde<br>5 es May rápido y 1 May lento*                                   |          |
|   | 1                                                                                                    | Siguient |
|   | Finalmente, ¿cómo te sientes con el servicio proporcionado?*                                                                                                    |          |
|   | MJY SATISFECHO                                                                                                    |          |
|   | NPS: En una escala del 0 al 10. Con base a tu reciente experiencia<br>¿Recomendarias a tus familiares y amigos los servicios de atención de<br>siniestro que recibiste? En donde 10 es Muy Probable y 0 es Nada<br>Probable.* |          |
|   |                                                                                                    |          |

Anterior

**3.** Al responder las preguntas, el usuario podrá avanzar dando clic en **"Continuar"**.

**4.** Al avanzar en la solicitud, el sistema mostrará un mensaje informativo de expediente final, la solicitud ha finalizado.

![](_page_33_Picture_2.jpeg)

![](_page_33_Picture_3.jpeg)

Anterior

![](_page_34_Picture_0.jpeg)

![](_page_34_Picture_1.jpeg)

![](_page_34_Picture_2.jpeg)